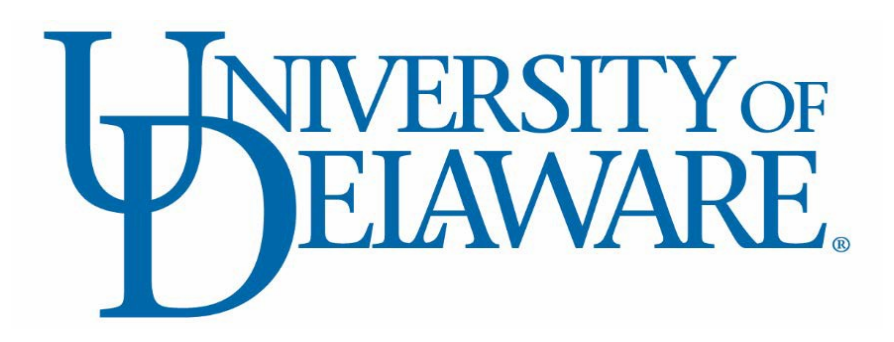

### **UD FINANCIALS JOB AID**

**Purpose Reconciliation** 

MAY 7, 2021 UNIVERSITY OF DELAWARE

## UD Financials Job Aid Purpose Reconciliation

ELAWARE.

May 7, 2021

### Contents

| Purpose of Job Aid                                           | 2  |
|--------------------------------------------------------------|----|
| Reconcilers                                                  | 2  |
| Assignment of reconciliation due                             | 2  |
| Navigating to the Workbench                                  | 3  |
| Option #1: Access through email                              | 3  |
| Option #2: Navigate through PeopleSoft                       | 4  |
| Using Workbench for the first time                           | 5  |
| Uploading the reconciliation to the Workbench                | 7  |
| Attaching the reconciliation template                        | 9  |
| Submitting the reconciliation for approval1                  | .1 |
| Reconciliation denial1                                       | .2 |
| Department Approvers1                                        | .3 |
| Approving, denying, and adding comments to a reconciliation1 | .4 |

### Purpose of Job Aid

The purpose of this job aid is to assist Reconcilers in uploading completed asset and liability reconciliations to the PeopleSoft Workbench. It also details how Department Approvers and Final Approvers review the uploaded reconciliations and approve, add comments, and deny/send back to the Reconciler for updates.

Before using this job aid, the Reconciler must first reconcile their assigned purpose code(s) or group of purpose codes. See the Asset & Liability Reconciliations <u>General Instructions</u> for directions on how to perform a reconciliation. Before uploading the completed reconciliation, be sure to transfer the necessary data and backup to the <u>Reconciliation Template</u>. Reconciler and Approver assignments can be found on the <u>Master List of Purpose Reconciliations</u>.

Once the reconciliation is complete, follow the steps below to upload the reconciliation to the PeopleSoft Workbench. From the Workbench, the Controller's Office will review the reconciliation and reach out with any questions. This process will help the University ensure the accuracy of the asset and liability information reported in the University's financial systems and in our annual financial statements.

### Reconcilers

Reconcilers perform reconciliations on asset or liability purpose codes which have a balance at period end or activity within the period ended.

#### Assignment of reconciliation due

The purpose reconciliation process begins with the Controller's Office generating an email similar to those below, alerting the Reconciler that they have one or more reconciliations due soon.

#### Sample Reconciliation Notification Email (single reconciliations):

------ Forwarded message ------From: <<u>assetliabilityrec@udel.edu</u>> Date: Wed, Feb 28, 2020 at 12:23 PM Subject: Assigned Reconciliation(s) To: markf@udel.edu

A Reconciliation has been assigned to you for the purpose(s): L1EDBT PR DEPT BUDGET TABLE SUSPENSE L1EEDT PR EARN/DEDUCT/TAX TABL SUSP L1ESPP COMPUTER SUSPENSE PAYROLL

Please complete the reconciliation and supply backup documentation by the assigned due date. Link to Workbench: <u>https://udfindev.ead.udel.edu:4460/psc/FIDEV/EMPLOYEE/ERP/c/FIN\_REPORTING.GLRN\_WB.GBL?Page</u> =GLRN\_WB&Action=

#### **WNIVERSITY**ON ELAWARE

#### Sample Reconciliation Notification Email (grouped reconciliations):

-----Original Message-----From: <u>assetliabilityrec@udel.edu</u> [mailto:assetliabilityrec@udel.edu] Sent: Tuesday, March 27, 2020 4:18 PM To: Dillon, Heather <<u>hdillon@udel.edu</u>> Subject: Assigned Reconciliation(s)

A Reconciliation has been assigned to you for the group(s): G\_NORTHERN\_ENDOW GROUPED-NORTHERN ENDOW

Please complete the reconciliation and supply backup documentation by the assigned due date. Link to Workbench: <u>https://udfindev.ead.udel.edu:4470/psc/FITST/EMPLOYEE/ERP/c/FIN\_REPORTING.GLRN\_WB.GBL?Page</u> =GLRN\_WB&Action=

#### Navigating to the Workbench

Reconcilers can navigate to the Workbench to perform the reconciliation in two ways:

- Option #1 by first logging into PeopleSoft in their default web browser and then clicking on the link in the email; or
- Option #2 by logging into PeopleSoft and following the steps to navigate to the Workbench.

#### Option #1: Access through email

- First, log into PeopleSoft (FiPRD). *Important: this must be done in your system's default web browser.*
- Then, go back to your email and click the link provided in the email (see example above). This will take you directly to the Workbench:

| Norkbench                                                                                  |
|--------------------------------------------------------------------------------------------|
| Enter any information you have and click Search. Leave fields blank for a list of all valu |
| Find an Existing Value                                                                     |
| Search Criteria                                                                            |
| Search by: Inquiry Name begins with                                                        |
| Search Advanced Search                                                                     |
| Find an Existing Value   Add a New Value                                                   |

- Verify your browser permits pop-ups to avoid an error message
- Proceed to <u>Uploading the reconciliation in Workbench</u>

### Option #2: Navigate through PeopleSoft

- Log into PeopleSoft and click: •
  - 1. The navigation bar
  - 2. Navigator
  - 3. **General Ledger**

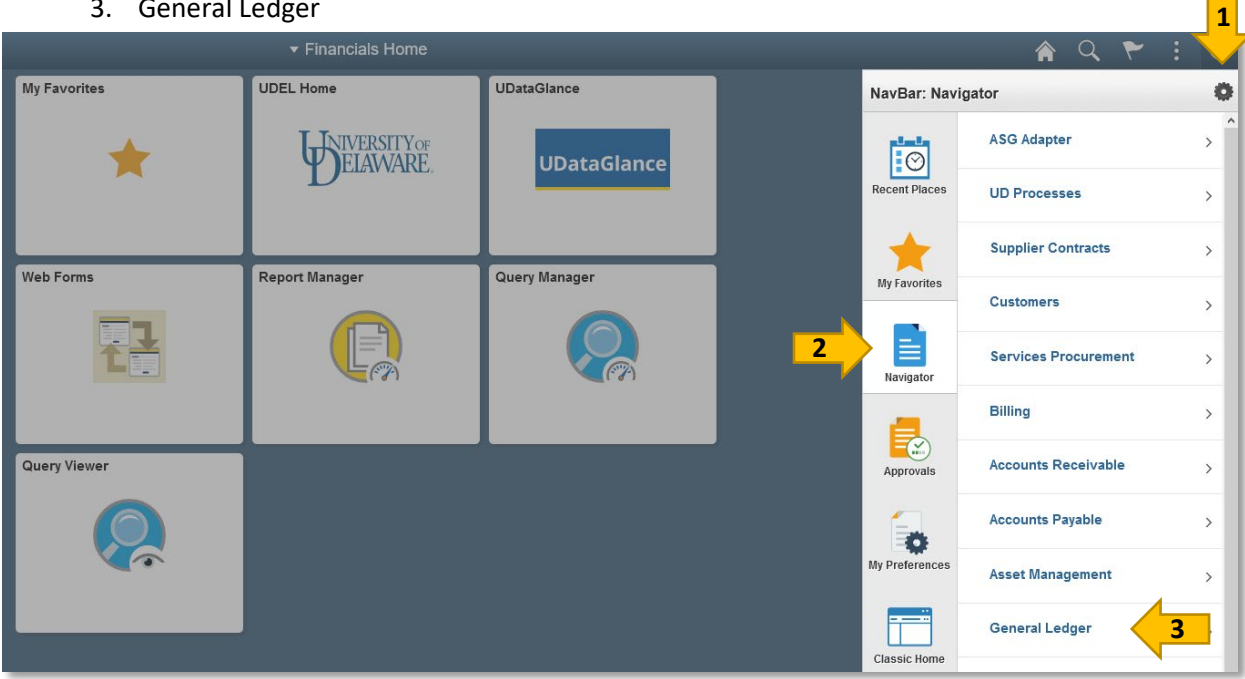

From here, click Perform Reconciliation: ٠

|              | _              | Â             | Q | ۲             | :           | ۲           |      |  |   |
|--------------|----------------|---------------|---|---------------|-------------|-------------|------|--|---|
| My Favorites | UDEL Home      | UDataGlance   |   | NavBar: Nav   | igator      |             |      |  | 0 |
| <u> </u>     | I NIVERSITY OF |               |   |               | 🖨 General I | Ledger      |      |  | Ŧ |
| ×            | DELAVVARE.     | UDataGlance   |   | Recent Places | Journals    |             |      |  | > |
|              |                |               |   | 4             | Perform Rec | conciliatio | on 📢 |  |   |
| Web Forms    | Report Manager | Query Manager |   |               |             |             |      |  | _ |

Click Workbench: •

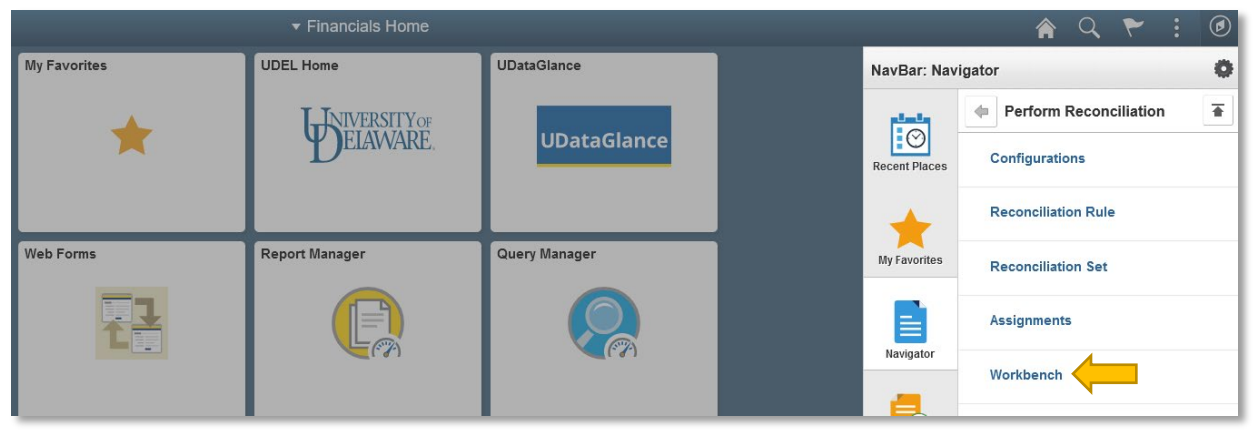

### Using Workbench for the first time

• The first time you use Workbench, you will need to click *Add a New Value* from the Workbench.

| Workbench        |                                                                               |
|------------------|-------------------------------------------------------------------------------|
| Enter any inform | ation you have and click Search. Leave fields blank for a list of all values. |
| Search Cri       | teria                                                                         |
| Search by: I     | Inquiry Name begins with                                                      |
| Search Ad        | dvanced Search                                                                |
| Find an Existing | Value   Add a New Value                                                       |

- You can name the inquiry whatever you'd like. This example is called *RECS*.
- Click Add

| ind an Existing Value | Add a New Value |
|-----------------------|-----------------|
| uiry Name RECS        |                 |
| Add                   |                 |

• This will take you to the Reconciliation Workbench:

| Reconciliation Workbench                                       |                                                                     |
|----------------------------------------------------------------|---------------------------------------------------------------------|
| Inquiry Name RECS                                              |                                                                     |
| Search Criteria                                                |                                                                     |
| ▼ Status and Dates                                             |                                                                     |
| Status New/Assigned V As of Date From 01/0                     | 1/2020 📆 To 02/12/2021 🗒                                            |
| Past Due Due Date From                                         | То                                                                  |
| Rule and Options                                               | Assignments                                                         |
| Reconciliation Set                                             | Search All Columns for absmith                                      |
| Reconciliation Rule                                            | Administrator                                                       |
| Frequency V                                                    | Reconciler                                                          |
| Adhoc Recon                                                    | Department Approver                                                 |
| Ledger Group Q Ledger Q                                        | Final Approver                                                      |
| Comment                                                        |                                                                     |
| Required for Sarbanes-Oxley Q Business Unit Q Assignment Level |                                                                     |
|                                                                | Personalize   Find                                                  |
| Purpose Purpose Node                                           |                                                                     |
| Q                                                              | Q                                                                   |
| Search Save Search                                             |                                                                     |
| Select All Deselect All Co                                     | Save Changes                                                        |
| Reconciliations                                                | Personalize   Find   🗷   👪 🛛 First 🕚 1 of 1 🕑 Last                  |
| Chartfields Work Reconciliation Assignments                    |                                                                     |
| Select Due Date Reconciliation Status Reason                   | Business Unit As of Date Purpose Book Code Start Date Complete Date |
| 1                                                              |                                                                     |
| Return to Search                                               | Add Dupdate/Display                                                 |

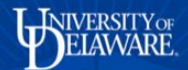

- From here you define your search, by date range, status, reconciler, approver, etc.
- Once you have defined your search click the *Save Search* button
  - o You do not need to repeat this step in the future
- Click *Search* to find your current reconciliations.
- The next time you return to the workbench, rather than repeating the "Using Workbench for the First Time" steps, simply click the *Search* button and it will either take you directly to the Workbench, or the name *RECS* will appear as a choice:

| < Reporting Home                                                                              | Workbanch | <b>े</b> २ १ |
|-----------------------------------------------------------------------------------------------|-----------|--------------|
| Workbench                                                                                     |           | New With     |
| Enter any information you have and click Search. Leave fields blank for a list of all values. |           |              |
| Find an Existing Value                                                                        |           |              |
| Search Criteria                                                                               |           |              |
| Search by: Inquiry Name begins with                                                           |           |              |
| Search Advanced Search                                                                        |           |              |
| Search Results                                                                                |           |              |
| View All First 🚯 1-2 or 2 🛞 Last                                                              |           |              |
| Inquiry Name                                                                                  |           |              |
| VEL S                                                                                         |           |              |

• Proceed to Uploading the reconciliation in Workbench

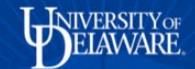

#### Uploading the reconciliation to the Workbench

From the Workbench, update the search parameters to locate your reconciliation(s):

| Reconciliation Workbench              |                   |                  |                               |                   |                       |              |            |               |
|---------------------------------------|-------------------|------------------|-------------------------------|-------------------|-----------------------|--------------|------------|---------------|
| Inquiry Name RECS                     |                   |                  |                               |                   |                       |              |            |               |
| Search Criteria                       |                   |                  |                               |                   |                       |              |            |               |
| <ul> <li>Status and Dates</li> </ul>  |                   |                  |                               |                   |                       |              |            |               |
| New/Assigned ~                        | As of Da          | ate From 01/01/2 | 020 🛐                         | To 02/12/2021     | B 2                   |              |            |               |
| Past Due                              | Due Da            | ate From         | 31                            | Го                |                       |              |            |               |
| Rule and Options                      |                   |                  | <ul> <li>Assignmen</li> </ul> | ts                |                       |              |            |               |
| Reconciliation Set                    | ٩                 |                  | Searc                         | n All Columns for | absmith               | 3            |            | Q             |
| Reconciliation Rule                   | Q                 |                  | Administrator                 |                   |                       |              | Q          |               |
| Frequency                             | $\sim$            |                  | Reconciler                    |                   |                       |              | Q          |               |
| Adhoc Recon                           | Across BU         |                  | Department Ap                 |                   |                       |              |            |               |
| Ledger Group                          | Ledger            | Q                | Department Ap                 |                   |                       |              |            |               |
| Comment                               |                   |                  | Final Approver                |                   |                       |              | Q          |               |
| Business Unit Q. Assignment L         | .evel             | Q                | ~                             |                   |                       |              |            |               |
|                                       |                   |                  |                               | Pe                | ersonalize   Find   ( | 7            |            |               |
| Purpose                               | Purpose Node      |                  |                               |                   |                       |              |            |               |
|                                       |                   |                  |                               |                   | C                     |              |            |               |
| <b>4</b> Se                           | arch Save Search  |                  |                               |                   |                       |              |            |               |
| Select All Deselect All Action        | Go                |                  | Save Change                   | 3                 |                       |              |            |               |
| Reconciliations                       |                   |                  |                               |                   | Personaliz            | e   Find   🔄 | Ein Fin    | st 🕚 1 of 1 🕑 |
| Chartfields Work Reconciliation Assig | nments 💷          |                  |                               |                   |                       |              |            |               |
| Select Due Date Reconciliati          | ion Status Reason |                  | Business Unit                 | As of Date        | Purpose               | Book Code    | Start Date | Complete Date |
| 1                                     |                   |                  |                               |                   |                       |              |            |               |
|                                       |                   |                  |                               |                   |                       |              | Add        | 周 Undate/Dis  |

- 1. Select the status: if this is a newly assigned reconciliation, select *New/Assigned*. To find a previous reconciliation or one in progress, select the correct option from the drop-down menu.
- 2. Select the date range: In the As of Date boxes, select a wide enough date range to cover the time period for the reconciliation. For example, if on April 15<sup>th</sup> you are assigned a monthly reconciliation for March, select the date range of 03/01/2021 to 03/31/2021.
- 3. Assignments: To see assignments for yourself or another person, enter their UD ID in the *Search All Columns for* box.
- 4. Click *Search* and the following screen appears. This is the list of reconciliations that meet your criteria. These are the reconciliations that you need to complete.

| 80  | onciliat    | ion Workbench      |                       |            |              |            |         |           |                    |                                         |
|-----|-------------|--------------------|-----------------------|------------|--------------|------------|---------|-----------|--------------------|-----------------------------------------|
|     | Inquiry     | Nerve RECS         |                       |            |              |            |         |           |                    |                                         |
| 5   | earch Crit  | teria              |                       |            |              |            |         |           |                    |                                         |
|     |             |                    | Starch Sav            | e search   |              |            |         |           |                    |                                         |
| 2   | Select All  | Deselect All       | Action                | * Go       | Save Changes |            |         |           |                    |                                         |
| Rec | conciliatio | West Recordination | Anninements (1999)    |            |              |            |         |           | Personalize        | Find [ 120 ] 🔜 First 🛞 1.344 of 344 🛞 ( |
| Les | Salact      | Das Date           | Deconciliation Status | Generation | Realman Unit | As of Cata | Darrowa | Bank Code | Assimumant Units 1 | Start Data Correlate Data               |
| -   | -           |                    |                       |            |              |            |         |           |                    |                                         |
| 1   |             | 03/25/2018         | NewiAssigned          |            | 00001        | 02/28/2018 | A11200X |           |                    |                                         |
| 2   | U.          | 03/25/2018         | NewAssigned           |            | UC001        | 02/26/2018 | A1CACD  |           |                    |                                         |
| 3   | -           | 03/25/2018         | NewiAssigned          |            | UOD01        | 02/28/2018 | A1CACH  |           |                    |                                         |
| 4   | 0           | 03/25/2018         | NewiAssgred           |            | LODOI        | 02/28/2018 | A1CD58  |           |                    |                                         |
| 5   | 0           | 03/25/2018         | NewiAssigned          | C          | UOD01        | 02/28/2018 | A1CFED  |           |                    |                                         |
| 6   | 0           | 03/25/2018         | NewlAssigned          |            | U0001        | 02/28/2018 | A1COPC  |           |                    |                                         |
| 7   | 0           | 03/25/2018         | NewiAssigned          | C          | U0D01        | 02/28/2018 | A1CJ17  |           |                    |                                         |
| 8   | 8           | 03/25/2018         | NewiAssigned          | -          | U0001        | 02/28/2018 | A1CJAP  |           |                    |                                         |
| 9   | 0           | 03/25/2018         | NewiAssigned          |            | U0D01        | 02/28/2018 | A1CJDA  |           |                    |                                         |
| 10  | 0           | 03/25/2018         | NewiAssigned          |            | U0001        | 02/28/2018 | ALCJPM  |           |                    |                                         |
| 1   | 0           | 03/25/2018         | NewAssigned           | Č          | UOD01        | 02/28/2018 | A1CJTO  |           |                    |                                         |
| 12  | 0           | 03/25/2010         | NewiAssigned          |            | UCD01        | 02/28/2018 | ATCMCM  |           |                    |                                         |
| 13  | 0           | 03/25/2018         | NewiAssigned          |            | UOD01        | 02:28/2018 | A1CME1  |           |                    |                                         |
| 4   | 8           | 03/25/2018         | NewiAssigned          |            | UOD01        | 02/28/2018 | ATCNSL  |           |                    |                                         |
|     |             | las ar as in       |                       |            |              | 45.54.55.4 |         |           |                    |                                         |

Click the tab for *Work Reconciliation* under the Reconciliations caption and the following screen appears:

| Employee     | Self Service              |                      |                |                 | looonoilioti      | on Wo      | rkhond           | h               |           |          |                        |
|--------------|---------------------------|----------------------|----------------|-----------------|-------------------|------------|------------------|-----------------|-----------|----------|------------------------|
|              |                           |                      |                |                 |                   |            |                  |                 |           |          |                        |
| nciliat      | on Workbench              |                      |                |                 |                   |            |                  |                 |           |          |                        |
| Inquiry      | Name RECS                 |                      |                |                 |                   |            |                  |                 |           |          |                        |
| earch Crit   | eria                      | Overstein Overstein  |                |                 |                   |            |                  |                 |           |          |                        |
|              |                           | Save Search          |                |                 |                   |            |                  |                 |           |          |                        |
| Select All   | Desele                    | Action • Go          | ave Change     | es              | 2                 |            |                  |                 | 3         | 4        | 5                      |
| conciliatio  | ns<br>Work Deconciliation | Assistements         |                |                 |                   |            |                  |                 | Real Port | Find     | Fire 344 of 344 🛞 Last |
| Select       | Pacon Set                 | Passignments (       | Instructions   | Expected Amount | Calculated Amount | Rase Amoun |                  | Pariod End Data | Calculate | Comments | Attechmente            |
|              | MONTHEY                   | A447777 4742 ODED    | laste selie ne |                 | E 208 044 08 U    | 00         | -<br>            | 02/20/2040      | Caludate  | Commonle | Allashmanta            |
|              | MONTHLY                   | ATTAAA TING_OPER     | Instructions   |                 | 5,380,914.00 0    | 00         | 2,300,914.00 USI | 02/20/2018      | Calculate | Comments | Allachments            |
| -            | MUNTHLY                   | ATCACO-ACHDISBURSE   | instructions   |                 |                   | 00         | USI              | 02/28/2018      | Calculate | Comments | Amachments             |
|              | MONTHLY                   | ATCACH-ACHWEBPYWITS  | Instructions   |                 | 100.005.00.0      | su         | 100.005.00.000   | 02/28/2018      | Calculate | Comments | Attachments            |
|              | MONTHLY                   | A1CDSB-UNIV_DISBURSE | Instructions   |                 | -139,385.89 0     | su         | -139,385.89 USI  | 0 02/28/2018    | Calculate | Comments | Attachments            |
|              | MONTHLY                   | A1CFED-FEDERALFUNDS  | Instructions   |                 | ] U               | sb         | USI              | 0 02/28/2018    | Calculate | Comments | Attachments            |
|              | MONTHLY                   | A1CGPC-GENPETTYCASH  | Instructions   |                 | 53,415.00 U       | SD         | 53,415.00 USI    | 0 02/28/2018    | Calculate | Comments | Attachments            |
|              | MONTHLY                   | A1CJ17-JPM_1743_DISB | Instructions   |                 | ] 16,294.41 U     | SD         | 16,294.41 USI    | 0 02/28/2018    | Calculate | Comments | Attachments            |
|              | MONTHLY                   | A1CJAP-JPM_CONT_DISB | Instructions   |                 | -1,639,998.54 U   | SD -       | 1,639,998.54 USI | 0 02/28/2018    | Calculate | Comments | Attachments            |
|              | MONTHLY                   | A1CJDA-JPMDEPACCT    | Instructions   |                 |                   |            |                  | 02/28/2018      | Calculate | Comments | Attachments            |
|              | MONTHLY                   | A1CJPM-JPM_AP_FND    | Instructions   |                 | 7,201,934.01 U    | SD         | 7,201,934.01 USI | 0 02/28/2018    | Calculate | Comments | Attachments            |
|              | MONTHLY                   | A1CJTO-JPMTREASOPS   | Instructions   |                 |                   |            |                  | 02/28/2018      | Calculate | Comments | Attachments            |
|              | MONTHLY                   | A1CMCM-CITIZEN_CC    | Instructions   |                 | 80,677.68 U       | SD         | 80,677.68 USI    | 0 02/28/2018    | Calculate | Comments | Attachments            |
|              | MONTHLY                   | A1CME1-GEN_OP_CITIZE | Instructions   |                 | ] 139,724.33 U    | SD         | 139,724.33 USI   | 0 02/28/2018    | Calculate | Comments | Attachments            |
| 4            | MONTHLY                   | A1CNSL-NSL_MM_ACCT_2 | Instructions   |                 | 258,055.72 U      | SD         | 258,055.72 USI   | 0 02/28/2018    | Calculate | Comments | Attachments            |
|              | MONTHLY                   | A1CPEK-PERK_MM_ACCT2 | Instructions   |                 | 3,748,975.21 U    | SD         | 3,748,975.21 USI | 0 02/28/2018    | Calculate | Comments | Attachments            |
| eturn to Sea | rch 🖃 Notify              |                      |                |                 |                   |            |                  |                 |           |          | 📑 Add 🔝 Update/Display |

- 1. *Instructions* contains a link to the <u>Controller's Office web page</u>, which has links to the instructions for reconciliations and other helpful documents
- 2. The Calculated Amount is the number that should match your reconciliation. Contact the Controller's office (assetliabilityrec@udel.edu) if this balance is blank or is not accurate.
- 3. Do **not** click the *Calculate* button
- 4. Add comments or helpful information such as the password to supporting documentation via the *Comments* button for that reconciliation
- 5. See the directions below for attaching files to each reconciliation

#### **UNIVERSITY OF** ELAWARE

### Attaching the reconciliation template

Work Doc

The <u>reconciliation template</u> and all supporting documentation must be attached to the reconciliation for it to be complete. For questions on required attachments, please refer to the <u>General Instructions</u>.

• To attach a supporting file to the reconciliation, click the *Attachments* button (#5 in the previous screenshot). The following screen will appear:

| Work Reconc | iliation         |                                 |                  |       |      |                            |                |      | ×   |
|-------------|------------------|---------------------------------|------------------|-------|------|----------------------------|----------------|------|-----|
| Recon Rule  | A11XXX-1743_OPER | Unit UOD01 As of Date 02/28/201 | 18 Recon Set MON | NTHLY | Seq  | 1                          |                | Hel  | p 🍝 |
| Attachments |                  |                                 |                  |       | I    | Personalize   Find   💷   📑 | First 🕚 1 of 1 | Last |     |
| Attachment  | Filename         | Description                     |                  | Add   | User | Date/Time Stamp            |                |      |     |
|             |                  |                                 |                  | ß     |      |                            |                | -    |     |
| +           |                  |                                 |                  |       |      |                            |                |      |     |
| Save        |                  |                                 |                  |       |      |                            |                |      | -   |
| •           |                  |                                 |                  |       |      |                            |                |      | F   |
|             |                  |                                 |                  |       |      |                            |                |      |     |

Click the *Paperclip* under *Add* and you will be asked to choose your file from a directory
Click *Choose File*

| < Workben                  | ch       |                                | Workbench                                           | 🎓 🤇 🏲 🗄 🙆                            |
|----------------------------|----------|--------------------------------|-----------------------------------------------------|--------------------------------------|
| Work Reconci<br>Recon Rule | liation  | Unit UOD01 As of Date 03/31/20 | 20 Recon Set QUARTERLY_GA Seq 1                     | New Window   Help   Personalize Page |
| Attachments                |          |                                | Personalize   Find   🔃   🔣 First 🚯 1 of 1 😥 Last    |                                      |
| Attachment                 | Filename | Description                    | Add User Date/Time Stamp                            |                                      |
|                            |          |                                |                                                     |                                      |
| +                          |          |                                | File Attachment                                     |                                      |
| Save                       |          |                                | Help<br>Choose File No file chosen<br>Upload Cancel |                                      |
|                            |          |                                |                                                     |                                      |

• Choose the reconciliation template file you completed for this purpose reconciliation. Click the *Open* button and then the *Upload* button. The file is now added to the reconciliation.

| WORK RECONCINAL |                                   |                                     |      |      |                           |                  | ~    |
|-----------------|-----------------------------------|-------------------------------------|------|------|---------------------------|------------------|------|
| Recon Rule A11  | XXX-1743_OPER Unit UOD01 As of Da | te 02/28/2018 Recon Set MONTHLY Seq | 1    |      |                           |                  | Help |
| Attachments     |                                   |                                     |      | P    | ersonalize   Find   💷   🔣 | First 🕙 1 of 1 🤇 | Last |
| Attachment      | Filename                          | Description                         | View | User | Date/Time Stamp           |                  |      |
| +               | Accrued_Vacation_6-30-17.xls      | Accrued Vacation                    |      |      |                           |                  | -    |
| Save            |                                   |                                     |      |      |                           |                  | .:   |

- Enter the **Description** here. IMPORTANT: there <u>MUST</u> be a description in this field, otherwise the Reviewers will not be able to view the attachment (due to a bug with the system). Please include a description for every attachment.
- If you have multiple files to attach, click the *Plus* button to add another line for the next attachment and repeat the process.

| < Employee Self Service Poconciliation Workbanch                                                                                                    |
|----------------------------------------------------------------------------------------------------|
| New Window   Heip   Pe<br>Reconciliation Workbench<br>Inquiry Name RECS                                                                                                    |
| Search Criteria                                                                                                    |
| Orenzi Som Green                                                                                                    |
| Zeletct All Derelect All Action • 0e Save Changes                                                                                                    |
| Neconclisions Personalize   Fred [12] Lill First 3/ 1 of 1 2/ Lill First 3/ 1 of 1 2/ Lill First 3/ 1 |
| Select Recor Set Recor Sub Recor Sub Instructions Expected Amount Calculated Amount Dass Amount Period End Data Calculate Comments Attachments                                                                                                    |
|                                                                                                    |
| Refur to Search                                                                                                    |
| Recon Rule LIACOM-COMP_AB_WACA. Unit UOD01 As of Date 0228/2018 Recon Set QUARTERLY Seq 1                                                                                                    |
|                                                                                                    |
| Attichment Finane Decrybon Ver Uer Durffrei Samp                                                                                                    |
| 1 R84-Calculation, of Compensated Absences_Liability, for FV17. Max Accrued Vacation                                                                                                    |
|                                                                                                    |
|                                                                                                    |
|                                                                                                    |
|                                                                                                    |
|                                                                                                    |
|                                                                                                    |
|                                                                                                    |
|                                                                                                    |
|                                                                                                    |
|                                                                                                    |
|                                                                                                    |
| R0+Calculation_ctisx ^                                                                                                    |

- To view the attachments, click on the *magnifying glass* and the attachment will appear at the bottom of the page
- You can click on the attachment and view the file to confirm the support is appropriate
- Click the *Save* button to complete
- Once the attachments and comments have been added and the support equals the balance in the *Calculated Amount* column, you may submit the reconciliation for approval

### Submitting the reconciliation for approval

To submit the reconciliation for approval, check the **Select box** for the reconciliation to be submitted. Go to the **Action** box and from the drop-down menu select **submit for approval**. Click the **Go** button.

| h Court Cat   | Manie RECO          |                      |              |                 |                   |               |     |                 |             |              |                             |  |
|---------------|---------------------|----------------------|--------------|-----------------|-------------------|---------------|-----|-----------------|-------------|--------------|-----------------------------|--|
| Search Crit   | teria               | Search Cave Search   |              |                 |                   |               |     |                 |             |              |                             |  |
|               |                     | Oraci Oraci          |              |                 |                   |               |     |                 |             |              |                             |  |
| Select Al     | Deselect All        | Action T Go          | Save Cha     | nges            |                   |               |     |                 |             |              |                             |  |
| Reconciliatio | ons                 |                      |              |                 |                   |               |     |                 | Personalize | find   🖉   🔢 | First 🛞 1-344 of 344 🛞 Last |  |
| Chartfields   | Work Reconciliation | Assignments          |              |                 |                   |               |     |                 |             |              |                             |  |
| Select        | Recon Set           | Recon Rule           | Instructions | Expected Amount | Calculated Amount | Base Amount   |     | Period End Date | Calculate   | Comments     | Attachments                 |  |
|               | MONTHLY             | A11XXX-1743_OPER     | Instructions |                 | 5,386,914.06 USD  | 5,386,914.06  | USD | 02/28/2018      | Calculate   | Comments     | Attachments                 |  |
| 2             | MONTHLY             | A1CACD-ACHDISBURSE   | Instructions |                 | USD               |               | USD | 02/28/2018      | Calculate   | Comments     | Attachments                 |  |
| 3             | MONTHLY             | A1CACH-ACHWEBPYMTS   | Instructions |                 | USD               |               | USD | 02/28/2018      | Calculate   | Comments     | Attachments                 |  |
| 4             | MONTHLY             | A1CDSB-UNIV_DISBURSE | Instructions |                 | -139,385.89 USD   | -139,385.89   | USD | 02/28/2018      | Calculate   | Comments     | Attachments                 |  |
| 5             | MONTHLY             | A1CFED-FEDERALFUNDS  | Instructions |                 | USD               |               | USD | 02/28/2018      | Calculate   | Comments     | Attachments                 |  |
| 6             | MONTHLY             | A1CGPC-GENPETTYCASH  | Instructions |                 | 53,415.00 USD     | 53,415.00     | USD | 02/28/2018      | Calculate   | Comments     | Attachments                 |  |
| 7             | MONTHLY             | A1CJ17-JPM_1743_DISB | Instructions |                 | 16,294.41 USD     | 16,294.41     | USD | 02/28/2018      | Calculate   | Comments     | Attachments                 |  |
| 8             | MONTHLY             | A1CJAP-JPM_CONT_DISB | Instructions |                 | -1,639,998.54 USD | -1,639,998.54 | USD | 02/28/2018      | Calculate   | Comments     | Attachments                 |  |
| 9             | MONTHLY             | A1CJDA-JPMDEPACCT    | Instructions |                 |                   |               |     | 02/28/2018      | Calculate   | Comments     | Attachments                 |  |
| 10            | MONTHLY             | A1CJPM-JPM_AP_FND    | Instructions |                 | 7,201,934.01 USD  | 7,201,934.01  | USD | 02/28/2018      | Calculate   | Comments     | Attachments                 |  |
| 11            | MONTHLY             | A1CJTO-JPMTREASOPS   | Instructions |                 |                   |               |     | 02/28/2018      | Calculate   | Comments     | Attachments                 |  |
| 12            | MONTHLY             | A1CMCM-CITIZEN_CC    | Instructions |                 | 80,677.68 USD     | 80,677.68     | USD | 02/28/2018      | Calculate   | Comments     | Attachments                 |  |
| 13            | MONTHLY             | A1CME1-GEN_OP_CITIZE | Instructions |                 | 139,724.33 USD    | 139,724.33    | USD | 02/28/2018      | Calculate   | Comments     | Attachments                 |  |
| 14            | MONTHLY             | A1CNSL-NSL_MM_ACCT_2 | Instructions |                 | 258,055.72 USD    | 258,055.72    | USD | 02/28/2018      | Calculate   | Comments     | Attachments                 |  |
| 15            | MONTHLY             | A1CPEK-PERK MM ACCT2 | Instructions |                 | 3.748.975.21 USD  | 3.748.975.21  | USD | 02/28/2018      | Calculate   | Comments     | Attachments                 |  |
| -             |                     |                      |              |                 |                   |               |     |                 |             |              | -                           |  |

If you have reason to believe your reconciliation should be canceled or deleted, please contact the Controller's Office (assetliabilityrec@udel.edu).

### Reconciliation denial

If your reconciliation is denied for any reason, you will receive an email stating that the reconciliation has been denied:

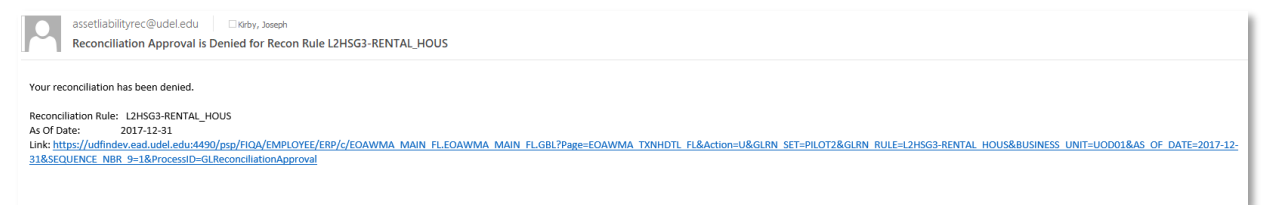

# Log into PeopleSoft *in your default browser*, then click the link from the email to be directed to the Approval Screen:

| orkbench                   |                                        |
|----------------------------|----------------------------------------|
| Summary                    |                                        |
| Reconciliation Set PILOT2  | Reconciliation Rule L2HSG3-RENTAL_HOUS |
| Business Unit UOD01        | As of Date 12/31/17                    |
| Base Amount -55,781.22 USD | Period End Date 12/31/17               |
| Expected Amount 0.00 USD   | Due Date 01/25/18                      |
|                            |                                        |
| Purpose L2HSG3             |                                        |
| ▼ Attachments              |                                        |
| View Attachments (2)       |                                        |
| Approver Comments          |                                        |
|                            |                                        |

View the Approver's comments for the denied reconciliation by clicking *Approval Chain*:

| G_NT_BONDS                                      |                                                                                                    |      |  |
|-------------------------------------------------|----------------------------------------------------------------------------------------------------|------|--|
| FYTD Current Totals w/Bal Fwd 73,113,429.65 USD | Approval Chain                                                                                                    | ×    |  |
| O Denied on 04/16/2020                          | Recon Approver From Record                                                                                                  |      |  |
| Workbench<br>Summary                            | Recon Set MONTHLY GA, Recon Rule<br>G NT BONDS, Unit UDD01, As Of Date 2020-<br>02-29, Sequence 1 Denied                    |      |  |
| Reconciliation Set MONTHLY_GA                   | ▼ Comments                                                                                                    | ONDS |  |
| Business Unit UOD01                             | Ligamori Alan at 04/16/20 11:52 AM                                                                                          |      |  |
| Base Amount 73,113,429.65 USD                   | Torey, I think you have the wrong statement attached to support this balance.<br>Please attach the correct one and resubmit |      |  |
| Expected Amount 0.00 USD                        | Thanks.                                                                                                    |      |  |
| - ChartField Nodes                              |                                                                                                    |      |  |
| Assignment Value 1 G_NT_BONDS                   |                                                                                                    |      |  |
| - Attachments                                   |                                                                                                    |      |  |
| View Attachments (1)                            |                                                                                                    |      |  |
| Approval Chain >                                |                                                                                                    |      |  |
|                                                 |                                                                                                    |      |  |
|                                                 |                                                                                                    |      |  |

- After reviewing, close the window and return to the Workbench by clicking on the link in the upper left above the summary caption
- Make the necessary corrections and resubmit for approval

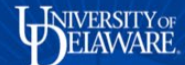

### **Department Approvers**

When the reconciliation is submitted to the Approver, an email will be sent with a link to the GL Reconciliation page. Log into PeopleSoft (FiPRD) *in your default browser* and click the link from the email. Or, navigate to the GL Reconciliation page by clicking the **Approvals** tile in PeopleSoft (which will have to be added to your screen the first time you use it).

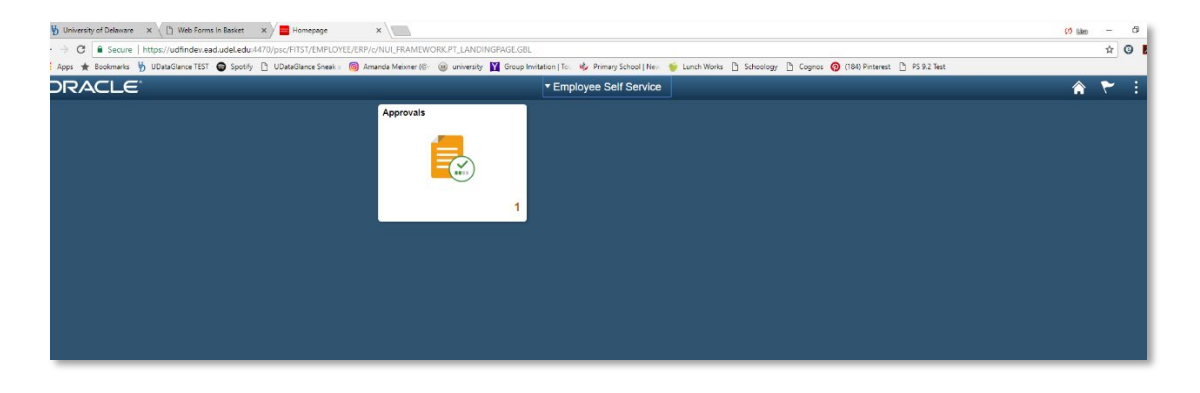

You will see the *Pending Approvals* screen. Select a reconciliation and review the attachments and comments which support the Calculated Amount. The Approver can choose to approve or deny the submission and add comments to explain why the submission was not approved.

| mployee Self Service               |                   | Pending Approvals                                                                                          | : ۲ <b>۴</b>         |
|------------------------------------|-------------------|----------------------------------------------------------------------------------------------------|----------------------|
| view by Type                       | Ŧ                 |                                                                                                    |                      |
|                                    | All               |                                                                                                    | 1                    |
| L Reconciliation                   | GL Reconciliation | COMPENSATED ABSENCES-VACATION / L1ACOM - QUARTERLY / L1ACOM-COMP_AB_VACA / UOD01 / 02/28/18 Ligameri, Alan | Routed<br>03/13/2018 |
|                                    | -10,000,000,000   |                                                                                                    | 00102010             |
|                                    | 1,00,0010 000     |                                                                                                    |                      |
|                                    |                   |                                                                                                    |                      |
|                                    |                   |                                                                                                    |                      |
|                                    |                   |                                                                                                    |                      |
| w this when I clicked on that row: |                   |                                                                                                    |                      |

To view attachments, first click View Attachments and the following screen appears:

|               | View Attach                                     | ments       |                         | > |
|---------------|-------------------------------------------------|-------------|-------------------------|---|
| Recon Set     | PILOT2                                          |             |                         |   |
| Recon Rule    | L2HSG3-RENTAL_HOUS                              |             |                         |   |
| Business Unit | UOD01                                           |             |                         |   |
| As of Date    | 03/31/2018                                      |             |                         |   |
| Comment       |                                                 |             |                         |   |
| Sequence      | Attached File                                   | Description | Entered by              |   |
| 1 (           | Non_Residential_Rental_Property_UNIV112394.xlsx |             | Kirby Jr, Joseph Robert |   |

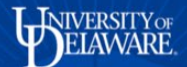

• Click the name of the attached file and the file appears in the lower left side of the screen:

|                                 |                           | GL Reconciliation                                                           | r 🕈 | : @        |
|---------------------------------|---------------------------|-----------------------------------------------------------------------------|-----|------------|
| RENTAL HOUSING DE               | POSITS                    |                                                                             |     |            |
| FYTD Current Totals w/          | 3al Fwd -47,318.89 USD    |                                                                             |     |            |
| Approved on 04/25               | 2018                      |                                                                             |     |            |
| Workbench                       |                           | View Attachments                                                            |     |            |
| Summary                         | Decession for DU 070      |                                                                             |     |            |
|                                 | Reconciliation Set PILO12 | Recon Set PILOT2                                                            |     |            |
|                                 | Business Unit UOUU1       | Recon Rule L2HSG3-RENTAL_HOUS                                               |     |            |
|                                 | Expected Amount 0.00 LISD | Business Unit UOU01                                                         |     |            |
|                                 | Expected Amount 0.00 000  | As of Late U3/31/2/18                                                       |     |            |
| <ul> <li>ChartFields</li> </ul> | 8 101000                  | - Comment                                                                   |     |            |
|                                 | Purpose L2H5G3            |                                                                             |     |            |
| - Attachments                   |                           | Sequence Attached File Description Entered by                               |     |            |
| View Attachments (1)            |                           | 1 @ Non Residential Rental Property UNIV112394 xisx Kirby Jr, Joseph Robert |     |            |
|                                 |                           |                                                                             |     |            |
| Approver Comments               |                           |                                                                             |     |            |
|                                 |                           |                                                                             |     |            |
|                                 |                           |                                                                             |     |            |
| Approval Chain                  |                           |                                                                             |     |            |
|                                 |                           |                                                                             |     |            |
|                                 |                           |                                                                             |     |            |
|                                 |                           |                                                                             |     |            |
|                                 |                           |                                                                             |     |            |
|                                 |                           |                                                                             |     |            |
|                                 |                           |                                                                             |     |            |
|                                 |                           |                                                                             |     |            |
| Non_Residential_Rxls            |                           |                                                                             |     | Show all X |
|                                 | N N                       |                                                                             |     |            |

- Click the file and review the support for the *Calculated Amount*.
- Exit the *View Attachments* window to return to the *GL Reconciliation* screen.

#### Approving, denying, and adding comments to a reconciliation

If the file accurately supports the balance in the General Ledger and there are no other questions or concerns with the reconciliation, click the Green *Approve* button on the *GL Reconciliation* screen. Type any comments in the *Approver Comments* box before or after clicking the *Approve* button. Once the Approver submits the approved reconciliation, the reconciliation moves to the Controller's Office for final approval.

If the file does not accurately support the balance in the General Ledger or there are any questions or concerns, deny the reconciliation to send it back to the Reconciler for updates. Type any comments in the *Approver Comments* box explaining the reason the reconciliation is being denied and then click the *Deny* button to send it back to the Reconciler for correction and resubmission.

Note: if there appear to be missing attachments, it may be due to a known issue where all attachments must be given a description by the Reconciler. If attachments are missing, deny the reconciliation and request that the Reconciler re-attach the attachments along with a description for each and resubmit.

| < Pendin  | ig Approvals                                                                                             | GL Reconciliation                                                           | â          | Q    | 6 : ۲    |
|-----------|----------------------------------------------------------------------------------------------------|-----------------------------------------------------------------------------|------------|------|----------|
| ADVANO    | CE FED STU LOAN                                                                                          |                                                                             |            |      |          |
| FYTD C    | urrent Totals w/Ball Fwd -13,170,565.92 USD                                                              |                                                                             | Approve    | Deny | Pushback |
| Workbenck | h<br>arv                                                                                                 |                                                                             | _          |      |          |
| <b>U</b>  | Reconciliation Set QUARTERLY_GA                                                                          | Reconciliation Rule L1AFED-FED_STU_LOAN                                     |            |      |          |
|           | Business Unit UOD01                                                                                      | As of Date 12/31/18                                                         |            |      |          |
|           | Base Amount -13,170,565.92 USD                                                                           | Period End Date 12/31/18                                                    |            | _    |          |
|           | Expected Amount 0.00 USD                                                                                 | Due Date 01/25/19                                                           |            |      |          |
| Recond    | ciliation Comments                                                                                       |                                                                             |            |      |          |
| Line      | Comment                                                                                                  |                                                                             | Entered by | r -  | Entered  |
| 2         | Attached is what I complete at year end using the trial balance report. What other information would you | like provided. I normally do not contact Student financials for this entry. | Bond, Dene | ska  | 12/31/18 |
| 1         | testing                                                                                                  |                                                                             | Bond, Dene | eka  | 12/31/18 |
| - Char    | rtFields                                                                                                 |                                                                             |            |      |          |
|           | Purpose L1AFED                                                                                           |                                                                             |            |      |          |
| - Attac   | chments                                                                                                  |                                                                             |            |      |          |
| View At   | ttachments (2)                                                                                           |                                                                             |            |      |          |
| Approve   | er Comments                                                                                              |                                                                             |            |      |          |
|           |                                                                                                    |                                                                             |            |      |          |
| Approv    | al Chain >                                                                                               |                                                                             |            |      |          |